## **View Term Information**

1. Click the **Student Center** menu.

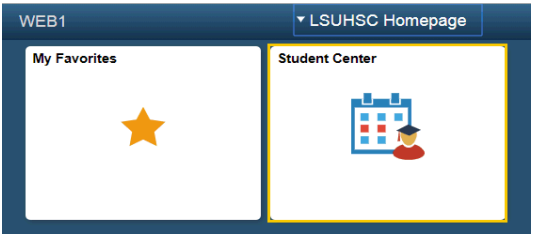

- 2. Click the **Open Enrollment Dates** link.
- 3. If multiple term options are available, select the term you wish to view. For this example, click the Fall 2019 option.

Click the **Continue** button.

| Select a term then se | elect Continue.       |                      |  |  |
|-----------------------|-----------------------|----------------------|--|--|
| Term                  | Career                | Institution          |  |  |
| Fall 2019             | Medicine, New Orleans | LSUHSC - New Orleans |  |  |
| Spring 2020           | Medicine, New Orleans | LSUHSC - New Orleans |  |  |
|                       |                       | Continue             |  |  |

4. The system will display the Session, Begins On enrollment date and the Last Date to Enroll for the selected term.

## NOTE: If the wrong term has been selected, click the Change Term button.

| Search Plan Enro                                                | My Acad        | emics                 |                         |                     |                   |  |  |  |
|-----------------------------------------------------------------|----------------|-----------------------|-------------------------|---------------------|-------------------|--|--|--|
| My Class Schedule   Add   Drop   Swap   Edit   Term Information |                |                       |                         |                     |                   |  |  |  |
| Enrollment Dates                                                |                |                       |                         |                     |                   |  |  |  |
| To view appointments a select Change.                           | and enrollment | dates for anothe      | r term, select the tern | n and               |                   |  |  |  |
| Fall 2019   Medicine, New Orleans   LSUHSC - New Orleans        |                |                       |                         |                     | Change Term       |  |  |  |
|                                                                 |                |                       |                         |                     |                   |  |  |  |
| Open Enrollment Date                                            | s by Sessio    | n                     |                         |                     |                   |  |  |  |
| Session                                                         |                | Begins On             |                         | Last Date to Enroll |                   |  |  |  |
| Semester Session 1 June 12                                      |                | June 12, 2019         | 2, 2019                 |                     | November 30, 2019 |  |  |  |
| Term Enrollment Limit                                           | ts             |                       |                         |                     |                   |  |  |  |
| Max Total Units Max No GPA                                      |                | Units Max Audit Units |                         | Max Wait List Units |                   |  |  |  |
|                                                                 |                |                       |                         |                     |                   |  |  |  |
|                                                                 |                |                       | Shopping C              | art                 | Add Classes       |  |  |  |